# Sonolith<sup>®</sup>

## Guide d'utilisation rapide

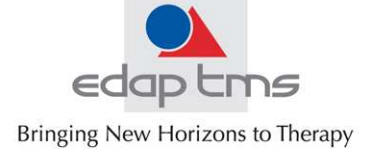

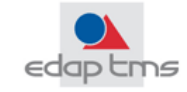

#### 1. DEMARRAGE DES MODULES

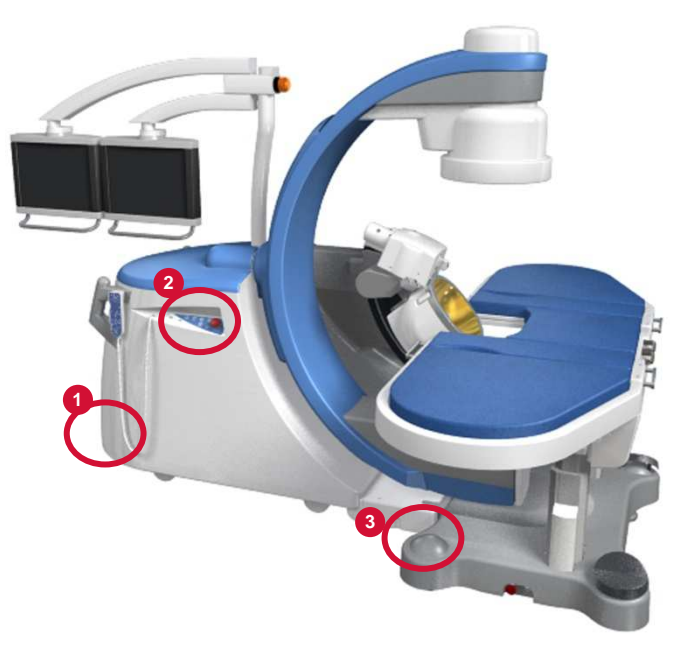

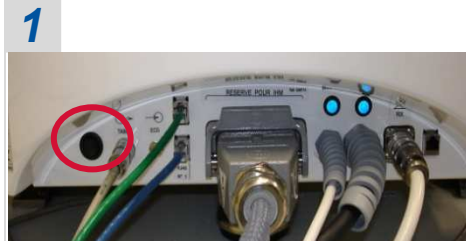

Démarrer le module I-SYS (1sur 2)

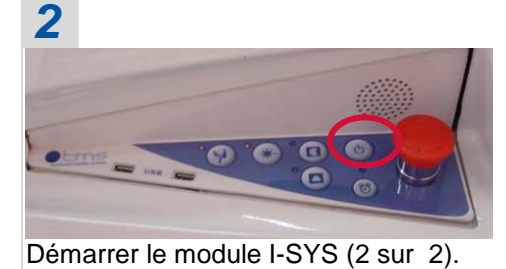

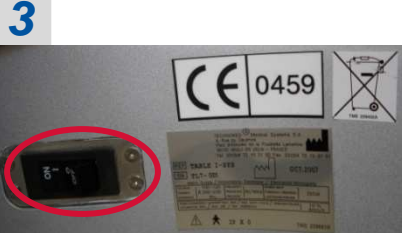

Démarrer la table I-SYS.

#### **INSTALLATION DE L'ELECTRODE** 2.

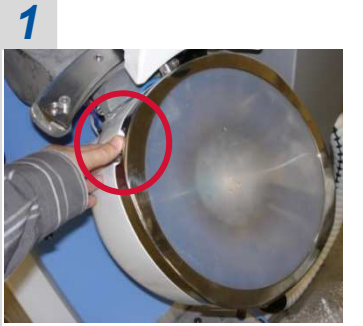

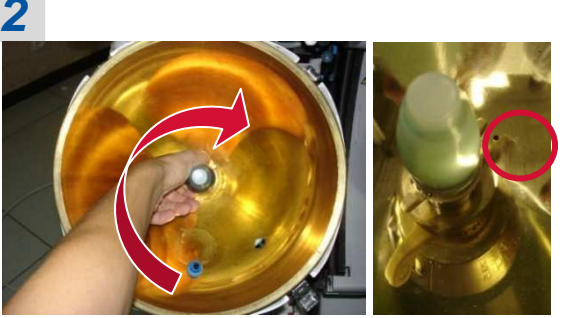

Enlever la membrane (4 crochets) Insérer l'électrode (contrôler la position de l'index)

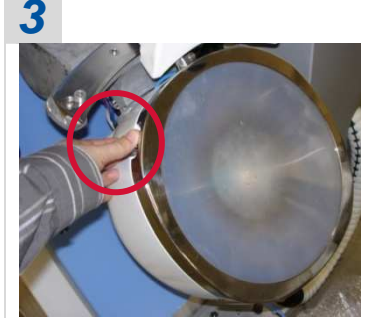

Fixer la membrane

#### **PREPARATION AU TRAITEMENT** 3.

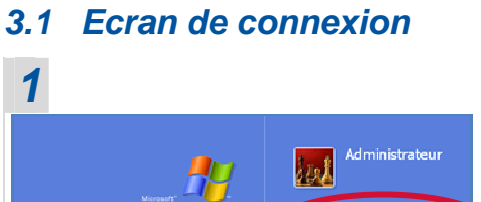

Windows

Pointer sur SONOLITH I-Sys

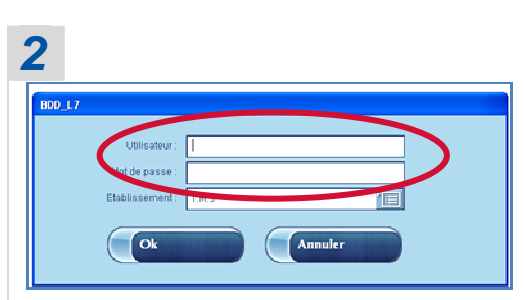

Entrer Utilisateur et Mot de passe

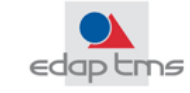

#### 3.2 Générateur en position Parking

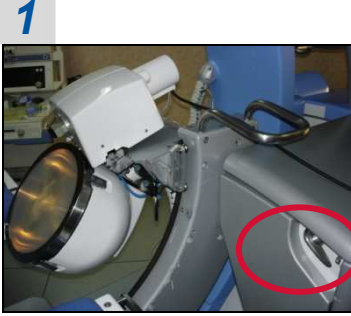

Débloquer le générateur en tournant la poignée vers le haut.

# 2

Déplacer le générateur en arrière.

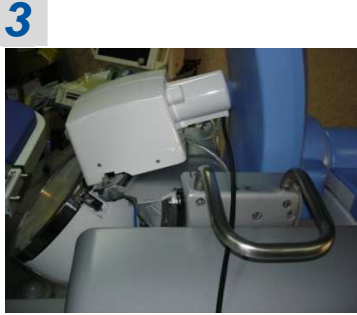

Le générateur doit se bloquer en position Parking.

### 3.3 Initialisation du Bras en C, Table et AUPS

Mettre le générateur en position haute.

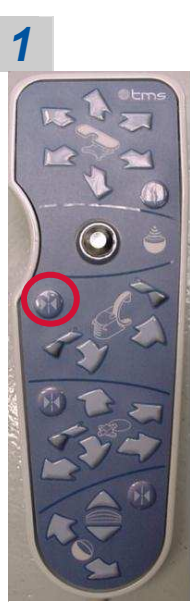

**Initialisation du bras en C**: Maintenir le bouton appuyée jusqu'à l'arrêt du bras en C.

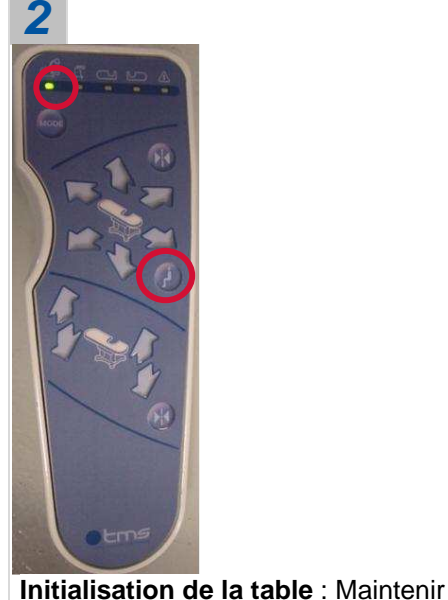

3

Initialisation du AUPS : Appuyer sur le bouton une fois

Note: Si un message d'initialisation apparaît, reprendre l'initialisation en pointant « Réessayer ».

le bouton appuyé jusqu'à l'arrêt de la

table. (la lumière verte ralentit)

#### 3.4 Générateur

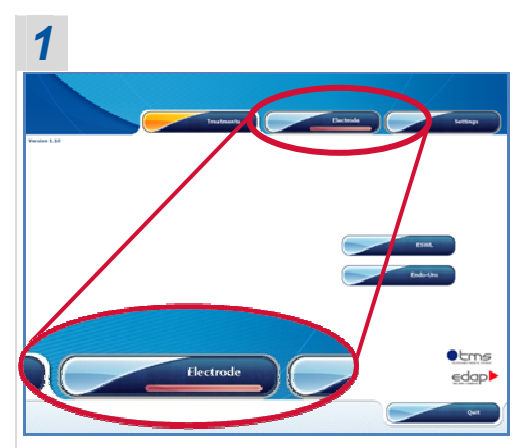

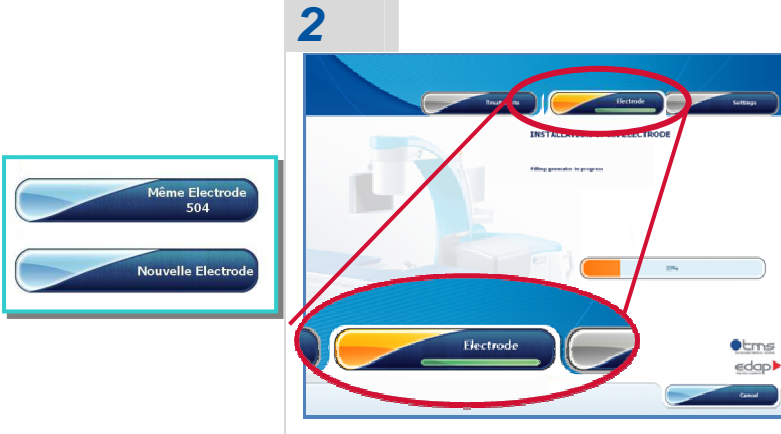

#### Pointer *Electrode*

Le générateur se rempli automatiquement

<u>Note</u>: Quand l'électrode est installée, le générateur rempli, la ligne en dessous « Electrode » doit passer du rouge au vert. Si l'électrode est nouvelle, le générateur générera 110 tirs automatiquement.

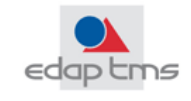

#### 3.5 Base de données Patient

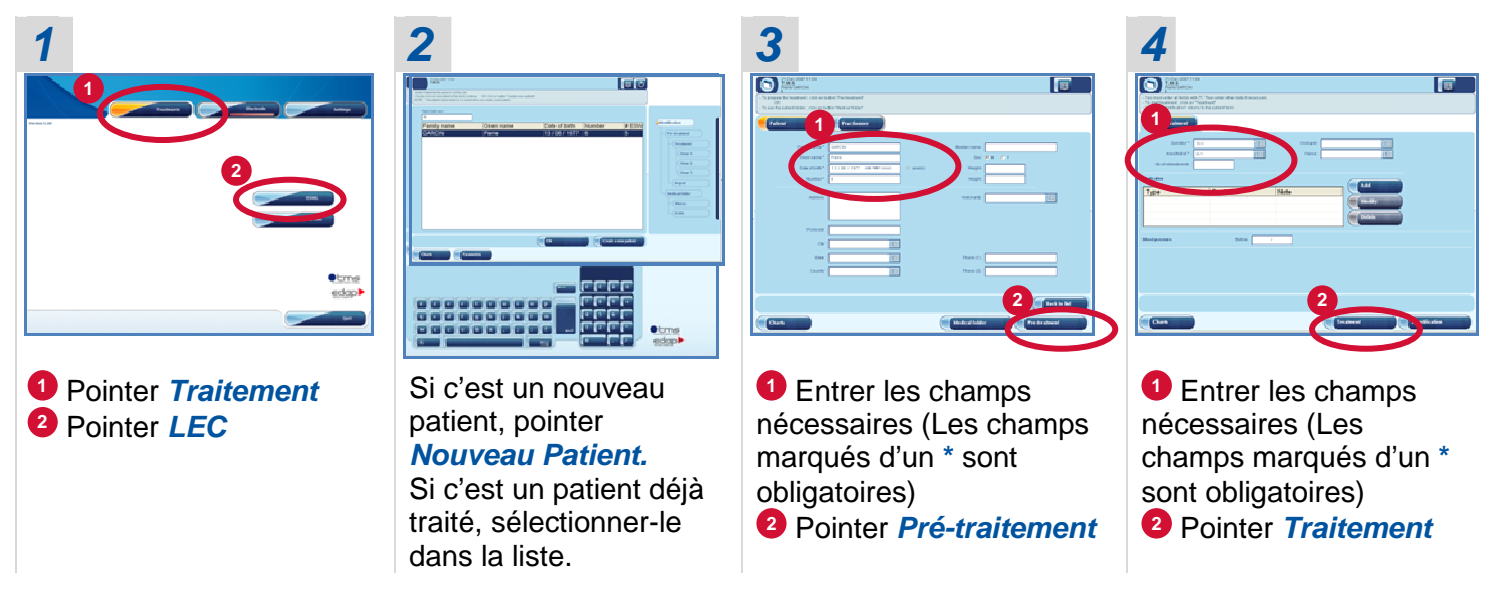

#### 4. TRAITEMENT

#### 4.1 Installation du patient

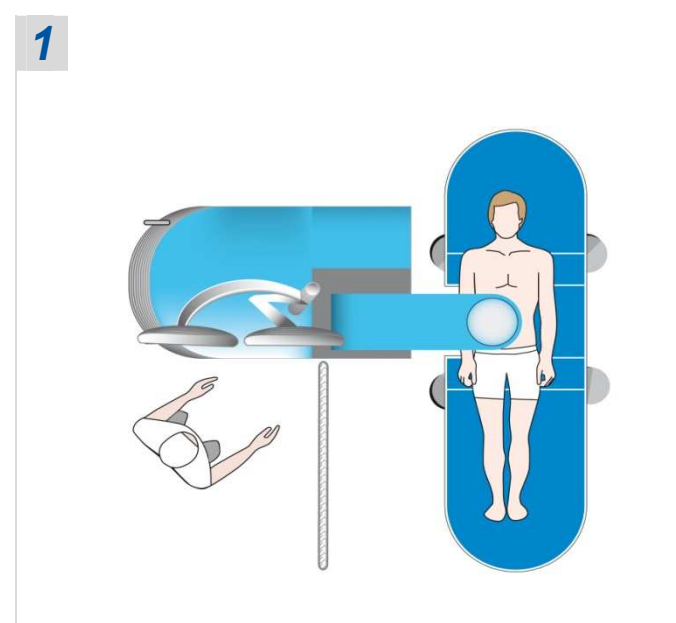

Installer le patient sur la table

#### 4.2 Générateur en position Traitement

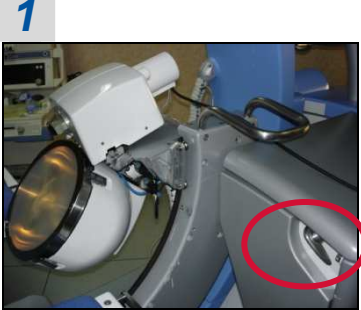

Débloquer le générateur en tournant la poignée vers le haut.

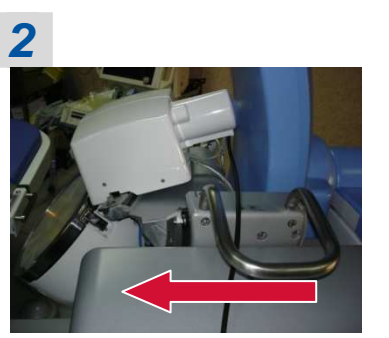

Déplacer le générateur vers l'avant.

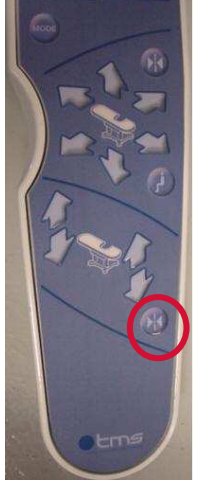

Table en *mode Lithotrithie* : Maintenir le bouton jusqu'à l'arrêt de la table.(La lumière verte arrête de clignoter)

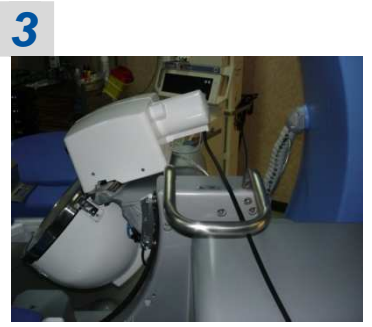

Le générateur doit se bloquer en position Traitement.

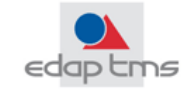

#### 4.3 Membrane en contact avec le patient

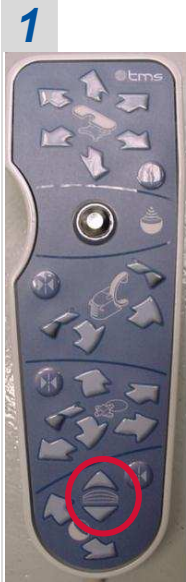

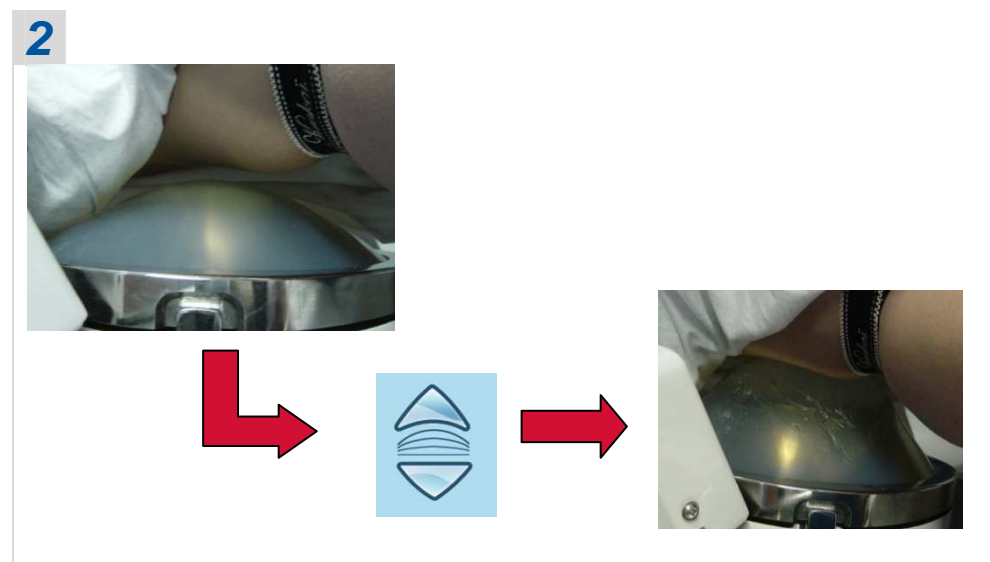

Appuyer sur le bouton pour gonfler la membrane. Contrôler visuellement le contact de la membrane avec le patient.

Note: Ne pas oublier d'utiliser du gel échographique. Etaler sur la membrane et le patient. Eviter les bulles d'air.

#### 4.4 Localisation du calcul

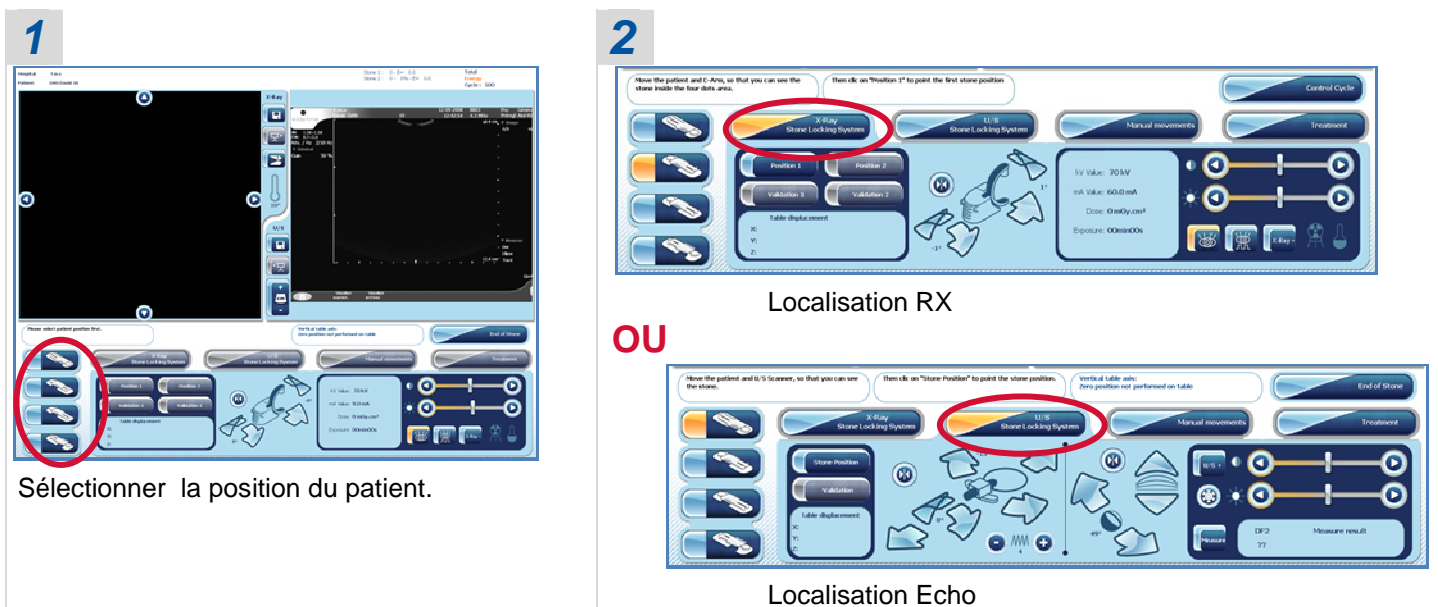

Note: Toutes les étapes de la localisation sont décrites dans le manuel d'utilisation (Section 5).

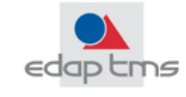

#### 4.5 Démarrage du traitement

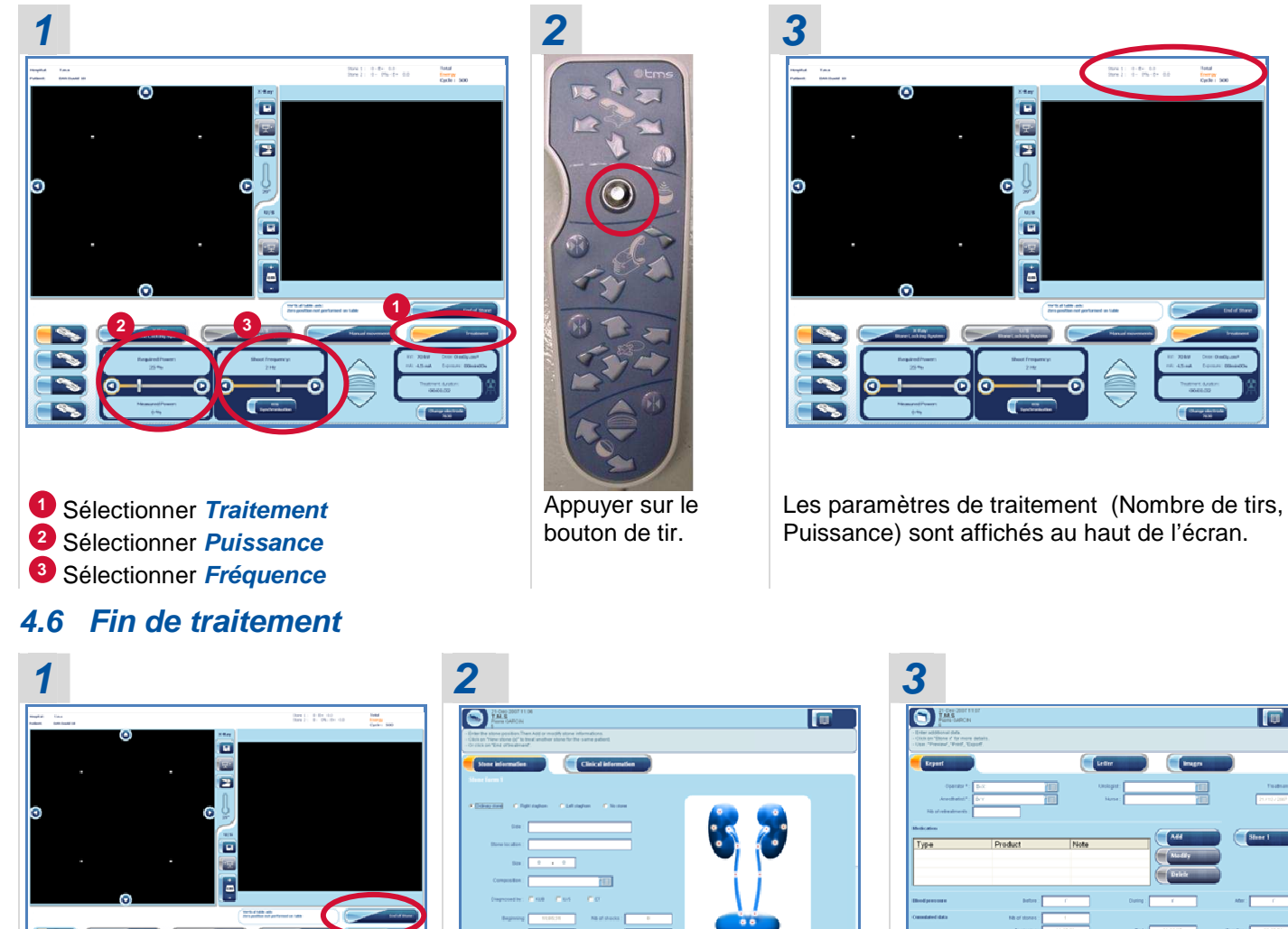

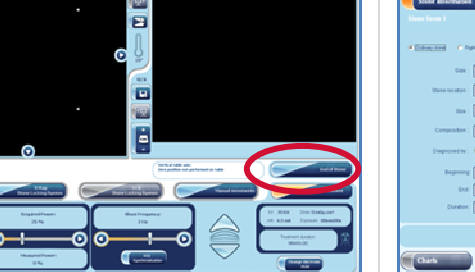

Sélectionner Fin de calcul

Remplir les données « Fin de traitement »

1 *Imprimer* le rapport de traitement 2 Sélectionner Identification

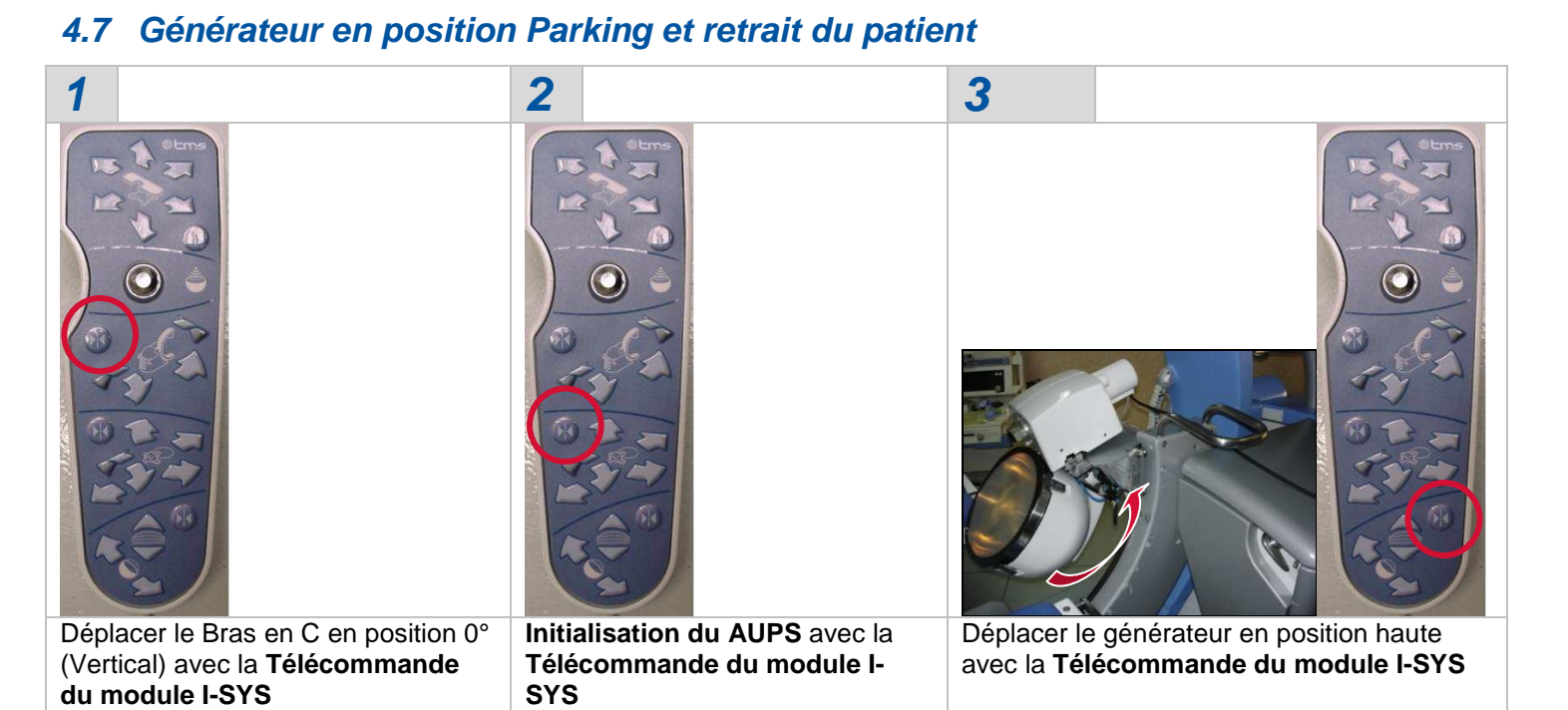

#### GUIDE D'UTILISATION RAPIDE

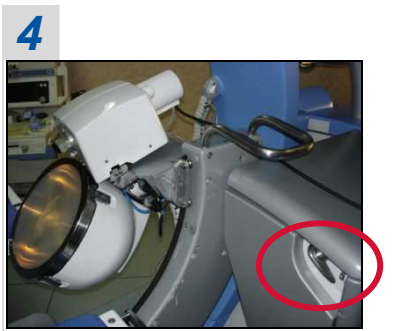

Débloquer le générateur en tournant la poignée vers le haut.

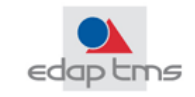

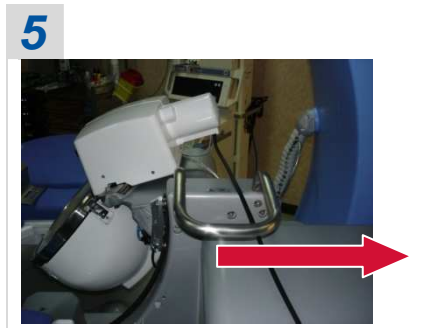

Déplacer le générateur vers l'arrière.

**6** 

Le générateur doit se bloquer en position Parking.

Note: Si c'est la fin de la session ESWL, continuer avec le chapitre 5. Si c'est un nouveau patient, retourner au point 3.5 « Base de données Patient ».

#### 5. EXTINCTION DE L'EQUIPEMENT

#### 5.1 Fermeture de la base Données Patient.

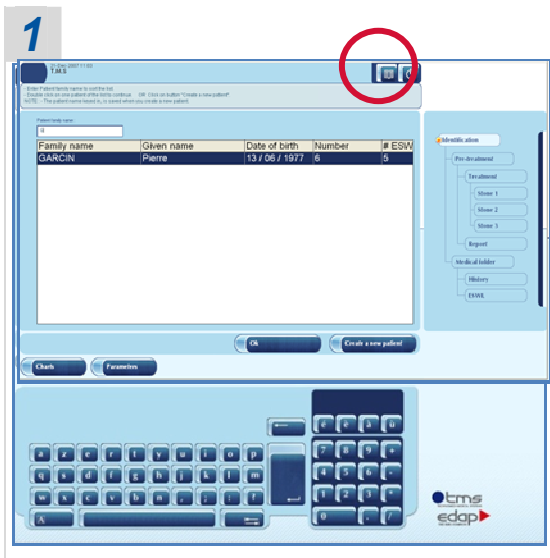

Pointer sur le bouton *Fermeture* dans l'angle en haut à droite.

#### 5.2 Enlever l'électrode

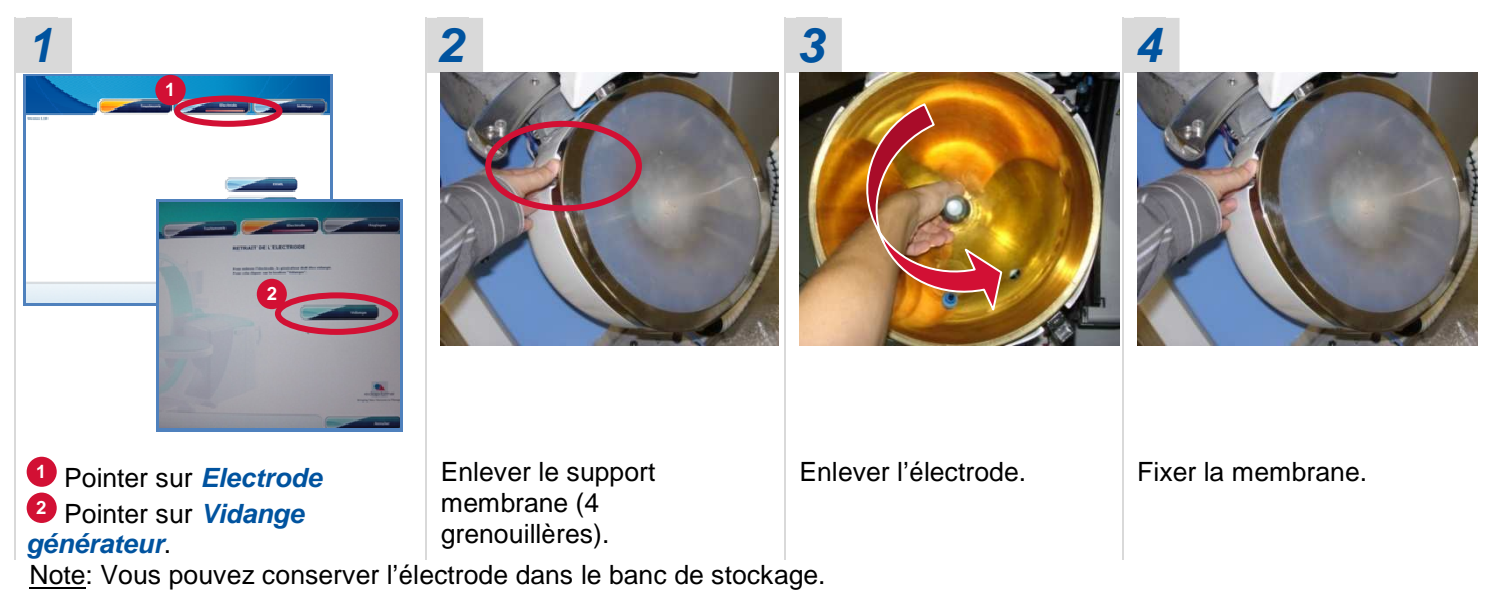

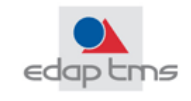

#### 5.3 Extinction de l'équipement

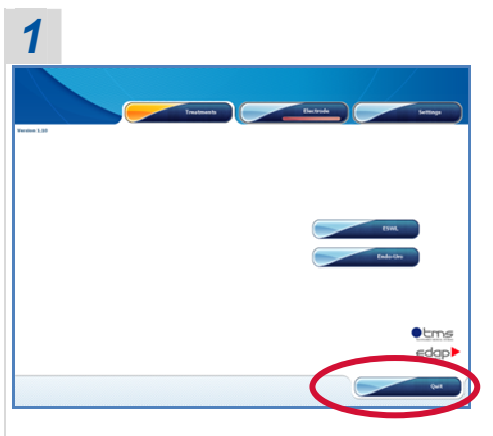

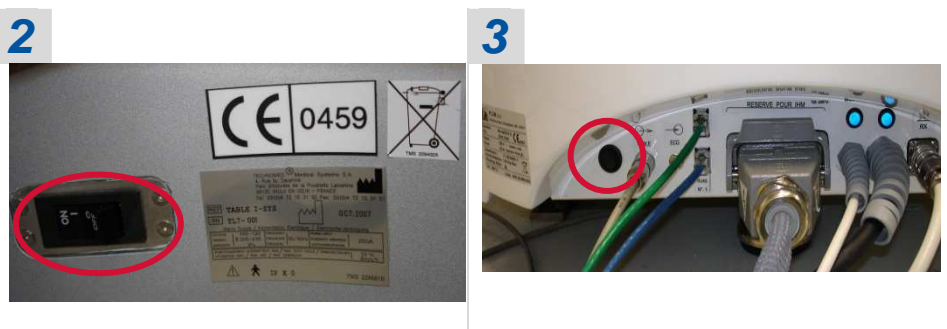

Pointer Quitter

Eteindre la table

Eteindre le module I-SYS (Attendre l'extinction de l'écran)

## You Master Urology

# We Master Therapeutic Ultrasound

EDAP TMS is the leader in therapeutic ultrasound. Having been present in the market for more than 25 years, EDAP TMS (NASDAQ: EDAP) develops minimally-invasive therapeutic solutions for urology.

By consistently investing in research and development and by forming partnerships with internationally-renowned medical research institutions, EDAP TMS has been able to patent innovative technologies. EDAP TMS is present in many countries via an extensive network of Subsidiaries and Distribution Partners. The Company focuses on producing a high standard of service for health care practitioners: mobile equipment, training centers and a far-reaching maintenance network.

With Ablatherm<sup>®</sup> HIFU, EDAP TMS is the world leader in High Intensity Focused Ultrasound (HIFU) for localized prostate cancer treatment. The company is currently adapting this technology so that it is potentially able to treat other types of tumors.

As a pioneer and key player in the field of extracorporeal lithotripsy, EDAP TMS introduced the first modular lithotripter and owns the patent for Electroconductive® technology, utilized in its Sonolith® range of ESWL systems.

EDAP TMS focuses every day on delivering technologies that guarantee positive outcomes which are replicable, with low side effects and a preserved quality of life.

www.edap-tms.com

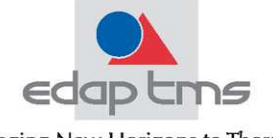

Bringing New Horizons to Therapy

EDAP TMS – 4, rue du Dauphiné – PA La Poudrette Lamartine – 69120 Vaulx-en-Velin – FRANCE Tél: +33 (0)4 72 15 31 50 – Fax: +33 (0)4 72 15 31 51 – www.edap-tms.com – contact@edap-tms.com